## Vejledning i udfyldelse af PSRM felter i Salgsstyring (SD) på ekstern faktura

## Salgsstyring (SD) på ekstern faktura salgskanal 20

Transaktionskode VA01 på SAP – tryk enter

- 1. Opret salgsfaktura (ZRA)
- 2. Opret salgsorganisation 0020 tryk enter

| 도 <u>S</u> algsbilag <u>B</u> ehandl <u>G</u> å til <u>O</u> mgivelser System <u>H</u> jælp |                                          |
|---------------------------------------------------------------------------------------------|------------------------------------------|
| 🖉 🔍 🔍 🕄 🕄 😓 😓 🖓 🐇 🗄 🖓 🕄 🖘                                                                   |                                          |
| Opret kundeordre: Startskærm                                                                |                                          |
| -<br>                                                                                       |                                          |
| Ordreart 1 TRA G KMD Standardordre                                                          |                                          |
| Organisationsdata                                                                           |                                          |
| Salgsorganisation 2 0020 KMD OPUS Salgsorg                                                  |                                          |
| Salgskanal 20 KMD OPUS EKSTERN                                                              |                                          |
| Division 20 KMD OPUS Division                                                               |                                          |
| Salgskontor                                                                                 |                                          |
| Salgsgruppe                                                                                 |                                          |
|                                                                                             |                                          |
|                                                                                             |                                          |
|                                                                                             |                                          |
|                                                                                             |                                          |
|                                                                                             | • Sutham                                 |
|                                                                                             | • <u>System</u> P04 (1) /30<br>Kiant 730 |
|                                                                                             | Riger DOA6075                            |
|                                                                                             | Program SAPMV45A                         |
|                                                                                             | Transaktion VA01                         |
|                                                                                             | Syartid 140 ms                           |
|                                                                                             |                                          |
|                                                                                             | Returforbindelser/flushes 1/0            |
|                                                                                             |                                          |

- 1. Indtast ordregiver/CPR eller CVR tryk enter
- 2. Indtast materiale nummer hop til næste felt
- 3. Indtast ordremængde (typisk 1) hop til næste felt tast stk i ME feltet
- 4. Indtast PSP element tryk enter
- 5. Vælg Gå til på menulinjen her kan du vælge imellem Top (K) eller Position
  - Hvis du indtaster oplysninger på Topdata og ikke indtaster data på salgsordre linjen (Position), så kopieres data direkte fra Topdata til Salgsordre linjen.
  - Hvis du indtaster oplysninger på Topdata og indtaster andre data på salgsordre linjen niveau, så vil der IKKE ske kopiering fra Topdata til Salgsordre linjen niveau.
  - Hvis du har samme data på Topdata og Salgsordre linje niveau, men ændre data på Topdata niveau, vil data igen blive kopieret fra Topdata til Salgsordre linjen.
  - Data vil kun blive kopieret for de felter, der er helt ens. Er der forskel i data på Topdata og Salgsordre linjen, så vil data ikke blive kopieret, og du vil få følgende popup, der bare betyder, at du ikke har fået overskrevet de data, du selv har indtastet.

| [문· Information                                                    | x          |
|--------------------------------------------------------------------|------------|
| be handelsmæssige data i toppen gælder ikke for<br>position 000020 | г т<br>т   |
|                                                                    | <b>V</b> 2 |

Top = de oplysninger du sætter på Topdata er gældende for hele fakturaen – hvis du ikke foretager ændringer på de enkelte salgsordre linjer som er oprettet på fakturaen. Position = de oplysninger du sætter på Salgsordre linjen eks. 10 er kun gældende for den enkelte salgsordre linje og har første prioritet i forhold til Topdata.

6. Vælg fanen Bestillingsdata - hedder det samme på Topdata som Positionsdata.

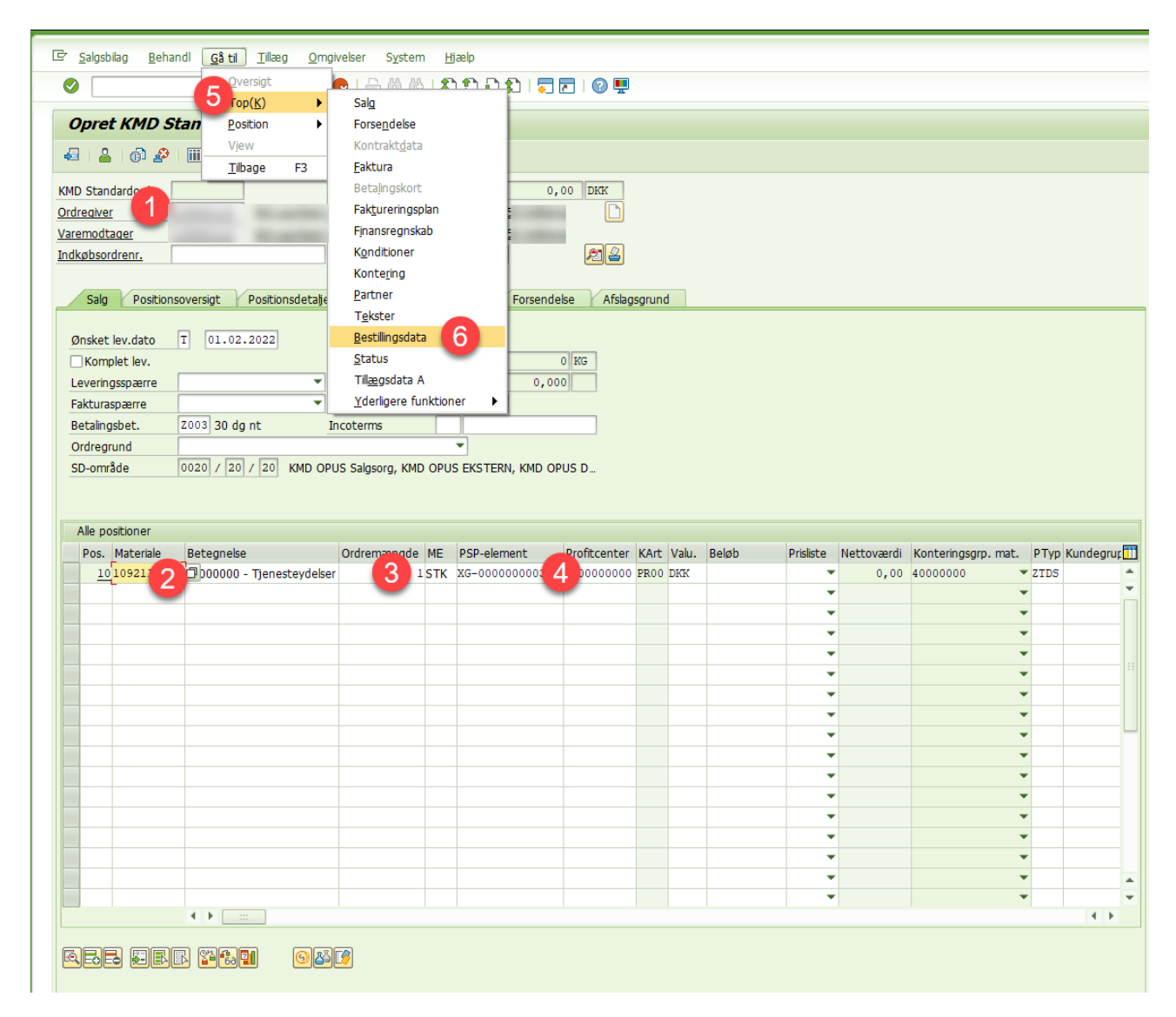

Udfyldelse af Topdata – bestillingsdata fanen EFI/PSRM data

- 1. <u>Påfør Aftaleindholdsart der kan kun påføres en Aftaleindholdsart pr. faktura</u>
  - a. <u>du kan tilføje Hovedtransakt. og Deltransaktion men det er ikke nødvendigt</u>
  - b. Se konverteringstabel fra de gamle betalingsarter

HUSK AT CHECKE FORDRINGSTYPEN FOR JERES OMRÅDE vedr. udfyldelse af STAMDATA på <u>gældsstyrelsens hjemmeside</u>, eller hjælpeværktøjet fra Betalingskontoret eller (KMD-guide hvis du har adgang til teams), <u>eller på broen</u>

- Der kan oprettes fakturaer med forskellige fordringstyper pr. salgsordre linje.
- Forudsætningen er at stamdata "Stiftelsesdato" er ens for de forskellige krav.
- <u>Fordringstype</u> F4 tasten kan bruges til at se de forskellige fordringstyper og ved hjælp af gældsstyrelsens hjemmeside, eller hjælpeværktøjet fra Betalingskontoret kan du finde hvilken fordringstype dit område skal anvende til din fordring.

Det er afdelingens eget ansvar at finde den rigtige fordringstype via de hjælpeværktøjer som er stillet til rådighed fra gældsstyrelsen eller Betalingskontoret.

Knappen **GS regler** er et opslagsværk til KMDS guide for fordringstyper og kan bruges til at finde den rigtige fordringstype for ens fagområde.

Vær opmærksom på at den enkelte bruger, er oprettet til at anvende funktionaliteten. Oprettelse af bruger se vejledning på broen <u>https://broen.randers.dk/media/61681/vejledning-til-at-tilgaa-kmd-guide-fordringstyper.pdf</u>

Hvis bruger ikke er oprette, så vil skærmen vise et billede om manglende adgang i stedet for informationen om Fordringstypen

| EFI-oplysninger   |            |             |               |
|-------------------|------------|-------------|---------------|
| Fordringstype     | KOCIVIL    | GS regler   | Beregn datoer |
| Stiftelsesdato    | 27.07.2022 |             |               |
| Periode fra       | 27.07.2022 | Periode til | 27.07.2022    |
| Forfaldsdato      | 26.08.2022 |             |               |
| Henstand til      | 26.08.2022 |             |               |
| Inddrivelsestekst |            |             |               |
|                   |            |             |               |

KMD har tilføjet en knap **Beregn datoer**, der kan anvendes til indsættelse af defaultværdier i stiftelsesdato, EFI perioder fra og til, forfaldsdato og henstand til inden salgsordren gemmes. Det skulle gøre det nemmere for dig at gennemskue, hvilke datoer der evt. skal rettes manuelt. Den kan først beregne datoer – når der er indsat en fordringstype.

Du finder knappen på Bestillingsdata fanen både på Topdata og på salgsordre linjen. Hvis du vælger beregn datoer på salgsordre linje, så sker beregningen <u>KUN</u> på den linje. Hvis du vælger det på Topdata, så sker beregningen på hele fakturaen.

| EFI-oplysninger   |            |             |               |  |  |  |
|-------------------|------------|-------------|---------------|--|--|--|
| Fordringstype     | KOCIVIL    | GS regler   | Beregn datoer |  |  |  |
| Stiftelsesdato    | 27.07.2022 |             |               |  |  |  |
| Periode fra       | 27.07.2022 | Periode til | 27.07.2022    |  |  |  |
| Forfaldsdato      | 26.08.2022 |             |               |  |  |  |
| Henstand til      | 26.08.2022 |             |               |  |  |  |
| Inddrivelsestekst |            |             |               |  |  |  |

Hvis du vælger at trykke på Beregn datoer på Topdata <u>EFTER</u>, du har indtastet nogle data på en/flere salgsordre linjer, så vil du få nedenstående besked. Den betyder bare, at dine data fra Topdata <u>IKKE</u> bliver kopieret til den pågældende salgsordre linje.

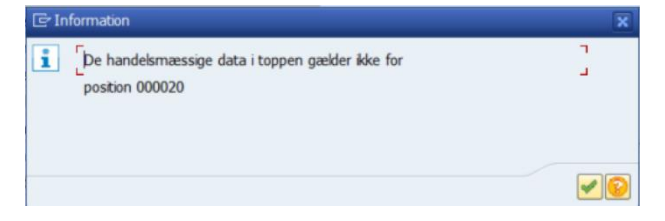

3. <u>Stiftelsesdato</u> – slå fodringstypen/fordringstypeområdet op i guiden for dit fagområde og se reglen for din fordringstypes stiftelsesdato under stamdata for fordringstypen.

Ved brug af beregn dato knappen indsættes der default datoer efter følgende regel:

Bruger valørdato – hvis den er angivet Ellers anvendes fakturadato

| Patalar                 |                            |                      |
|-------------------------|----------------------------|----------------------|
| Deraiel                 |                            |                      |
| Leverings- og betalings | betngeiser                 |                      |
| Incoterms               |                            | Fast valørdato       |
| BetalBetingelse         | 2003 30 dg nt              | EkstraValørdage      |
|                         |                            |                      |
| Fakturering             |                            |                      |
| Fakturaspærre           | <b>•</b>                   | Fakt.efterbeh.       |
| Faktureringstidspkt.    | <b>_</b>                   |                      |
| Fakturadato             | 27.07.2022 Fakt. firmakode | 0020 Randers Kommune |
| Data alt language       | Af /a monthly a            |                      |

4. <u>Periode fra og periode til</u> – Omfatter den periode dit krav vedrører. Det kan være eks. en dag, en måned, et år, eller en helt anden periode, check igen din fordringstypes stamdata.

Ved brug af beregn dato knappen indsættes der default datoer efter følgende regel:

Bruger valørdato – hvis den er angivet Ellers anvendes fakturadato

| Salg   Forsendels       | e / Faktura / Faktureringsplan / | Finansregnskab   Konditioner   K |
|-------------------------|----------------------------------|----------------------------------|
| Betaler                 |                                  |                                  |
| Leverings- og betalings | betingelser                      |                                  |
| Incoterms               |                                  | Fast valørdato                   |
| BetalBetingelse         | 2003 30 dg nt                    | EkstraValørdage                  |
|                         |                                  |                                  |
| Fakturering             |                                  |                                  |
| Fakturaspærre           | <b>•</b>                         | Fakt.efterbeh.                   |
| Faktureringstidspkt.    | · ·                              |                                  |
| Fakturadato             | 27.07.2022 Fakt. firmakode       | 0020 Randers Kommune             |
|                         | 1                                |                                  |

 <u>Forfaldsdato</u> – beregnes som valør/fakturadato + betalingsbetingelsen (standard typisk 30 dage) Ved brug af beregn dato knappen indsættes der default datoer efter følgende regel:

Bruger valørdato – hvis den er angivet Ellers anvendes fakturadato

| eraiei                                          | to the other                                                                                                    |                                                                                                    |
|-------------------------------------------------|----------------------------------------------------------------------------------------------------|----------------------------------------------------------------------------------------------------|
| Leverings- og betaling:                         | spetingeiser                                                                                                    |                                                                                                    |
| incoterms                                       | p                                                                                                    | Fast valørdato                                                                                                  |
|                                                 | The second second second second second second second second second second second second second second second se | al control of the second second second second second second second second second second second second second se |
| BetalBetingelse                                 | Z003 30 dg nt                                                                                                   | EkstraValørdage                                                                                                 |
| BetalBetingelse<br>Fakturering                  | [2003] 30 dg nt                                                                                                 | EkstraValørdage                                                                                                 |
| BetalBetingelse<br>Fakturering<br>Fakturaspærre | 2003 30 dg nt                                                                                                   | Fakt.efterbeh.                                                                                                  |

6. <u>Henstand til</u> = Betaling senest og bliver beregnet som forfaldsdatoen. Herefter korrigeres datoen evt. for at finde den første mulige bankdag.

Yderligere forklaring på feltet henstand til – vær opmærksom på:

Hvis du opretter en salgsordre, hvor forfaldsdatoen ligger tilbage i tiden, og fakturaen faktisk bliver skyldig ved oprettelsen, skal du <mark>altid</mark> udfylde feltet med + 30 dage fra oprettelsesdatoen, da den ellers vil gå på fejl.

F.eks. oprettes en salgsordre den 01.05.2022 med forfaldsdato 01.03.2022 skal du i feltet ' henstand til' skrive 31.05.2022.

'Henstand til' er også den dato, hvor Opus Debitor begynder at tilskrive renter, hvis der opkræves renter på den type krav.

F.eks. opretter du en salgsordre den 01.03.2022 med forfaldsdato 01.03.2022 og 'Henstand til' er 07.07.2022, så vil debitor have indtil 07.07.2022 til at betale fakturaen.

 Inddrivelsestekst/Beskrivelsesfelt – Der må <u>ALDRIG</u> indtastes personfølsomme data i dette felt – Hvis feltet er blankt, udfyldes det automatisk med fakturanummer Beskrivelsesfeltet bliver først til inddrivelsestekst når det overgår til inddrivelse

| Salg Forsendelse                                                                                                    | Faktura | Faktureringsplan         | Finansregnskab              | Konditioner  | Kontering | Partner | Tekster | Bestillingsdata | Status | Till | • |
|----------------------------------------------------------------------------------------------------|---------|--------------------------|-----------------------------|--------------|-----------|---------|---------|-----------------|--------|------|---|
| Sidste rykker<br>Navn<br>Deres reference<br>Telefon<br>KundereferenceID<br>Kundens konto<br>Yd.modtagernr.<br>Kunde EAN lok.nr.<br>Organisationsenhed<br>Kreditornummer<br>Aftaleindholdstype<br>Hovedtransakt.<br>Deltransaktion |         | Følsomhedskode           | Antal rykkere<br>Licitation | trolige o 💌  |           |         |         |                 | -      |      |   |
| EFI-oplysninger 2<br>Stiftelsesdato<br>Periode fra 4<br>Forfaldsdato<br>Henstand til 6<br>Inddrivelsestekst<br>Årsagskode<br>Årsagstekst                                                                                          |         | GS regler<br>Periode til | Be                          | rregn datoer |           |         |         |                 | 7      | 8    |   |

Når felterne er udfyldt, skal fakturaen faktureres

- 1. Klik på salgsbilag i menulinjen
- 2. Vælg fakturer

| 1  | <u>S</u> algsbilag | <u>B</u> ehandl                                                                                                    | <u>G</u> å til                                                                                                    | Tillæ                                                                                                    | g <u>C</u>                                                                                                    | mgivelser                                                                                                    | Sys                                                                                                    | tem                                                                                                    | <u>H</u> jælp                                                                                                    |                                                                                                    |                                                                                                    |
|----|--------------------|----------------------------------------------------------------------------------------------------|----------------------------------------------------------------------------------------------------|----------------------------------------------------------------------------------------------------|----------------------------------------------------------------------------------------------------|----------------------------------------------------------------------------------------------------|----------------------------------------------------------------------------------------------------|----------------------------------------------------------------------------------------------------|----------------------------------------------------------------------------------------------------|----------------------------------------------------------------------------------------------------|----------------------------------------------------------------------------------------------------|
| 6  | Op <u>r</u> et     |                                                                                                    |                                                                                                    |                                                                                                    |                                                                                                    | A 💽 I 🗄                                                                                                    | 3 Mi                                                                                                    | 尚 1                                                                                                    | th th                                                                                                    | ភភ                                                                                                    |                                                                                                    |
|    | <u>Æ</u> ndr       |                                                                                                    |                                                                                                    |                                                                                                    |                                                                                                    |                                                                                                    |                                                                                                    |                                                                                                    |                                                                                                    |                                                                                                    |                                                                                                    |
|    | <u>V</u> is        |                                                                                                    |                                                                                                    |                                                                                                    | : То                                                                                                    | pdata                                                                                                    |                                                                                                    |                                                                                                    |                                                                                                    |                                                                                                    |                                                                                                    |
|    | Opret m            | ed refere <u>n</u>                                                                                                    | ce                                                                                                    |                                                                                                    |                                                                                                    |                                                                                                    |                                                                                                    |                                                                                                    |                                                                                                    |                                                                                                    |                                                                                                    |
| 4  | <u>G</u> em        |                                                                                                    | Ctrl+                                                                                                    | 5                                                                                                    |                                                                                                    |                                                                                                    |                                                                                                    |                                                                                                    |                                                                                                    |                                                                                                    |                                                                                                    |
| cı | <u>O</u> pret ef   | terfølgend                                                                                                    | e ordre                                                                                                    |                                                                                                    | Ind                                                                                                    | øbsordren                                                                                                    | r.                                                                                                    |                                                                                                    |                                                                                                    |                                                                                                    |                                                                                                    |
| Dr | L <u>e</u> ver     |                                                                                                    |                                                                                                    |                                                                                                    |                                                                                                    |                                                                                                    |                                                                                                    |                                                                                                    |                                                                                                    |                                                                                                    |                                                                                                    |
|    | <u>F</u> akturer   | 2                                                                                                    |                                                                                                    |                                                                                                    |                                                                                                    |                                                                                                    |                                                                                                    |                                                                                                    |                                                                                                    |                                                                                                    |                                                                                                    |
|    | <u>S</u> let       |                                                                                                    |                                                                                                    |                                                                                                    | Fakt                                                                                                    | ureringsplan                                                                                                    |                                                                                                    | Finans                                                                                                    | regnskab                                                                                                    | Ko                                                                                                    | nditioner                                                                                                    |
|    | <u>A</u> fslut     |                                                                                                    | Shift+F                                                                                                    | 3                                                                                                    |                                                                                                    |                                                                                                    |                                                                                                    |                                                                                                    |                                                                                                    |                                                                                                    |                                                                                                    |
| (  | Ordregiver         |                                                                                                    |                                                                                                    |                                                                                                    |                                                                                                    |                                                                                                    |                                                                                                    |                                                                                                    |                                                                                                    |                                                                                                    |                                                                                                    |
|    | Indkøbsordre       | nummer                                                                                                    |                                                                                                    |                                                                                                    |                                                                                                    |                                                                                                    |                                                                                                    |                                                                                                    |                                                                                                    |                                                                                                    |                                                                                                    |
| 1  | Bestillingsdate    | 0                                                                                                    |                                                                                                    |                                                                                                    |                                                                                                    |                                                                                                    |                                                                                                    | Un                                                                                                    | dertryk                                                                                                    | uddata                                                                                                    |                                                                                                    |
| 1  | Bestillingsart     |                                                                                                    |                                                                                                    |                                                                                                    |                                                                                                    |                                                                                                    |                                                                                                    | Tillæ                                                                                                    | g                                                                                                    |                                                                                                    |                                                                                                    |
| 1  | Sidste rykker      |                                                                                                    |                                                                                                    |                                                                                                    |                                                                                                    |                                                                                                    |                                                                                                    | Anta                                                                                                    | l rykkere                                                                                                    |                                                                                                    |                                                                                                    |
| 1  | Navn               |                                                                                                    |                                                                                                    |                                                                                                    |                                                                                                    |                                                                                                    |                                                                                                    | Licita                                                                                                    | tion                                                                                                    |                                                                                                    |                                                                                                    |
| 1  | Deres referer      | nce                                                                                                    |                                                                                                    |                                                                                                    |                                                                                                    | _                                                                                                    |                                                                                                    |                                                                                                    |                                                                                                    |                                                                                                    |                                                                                                    |
|    | Telefon            |                                                                                                    |                                                                                                    |                                                                                                    |                                                                                                    |                                                                                                    |                                                                                                    |                                                                                                    |                                                                                                    |                                                                                                    |                                                                                                    |
|    | 1<br>3             | Salgsbilag<br>Opret<br>Ændr<br>Vis<br>Opret ef<br>Opret ef<br>Dr<br>Lever<br>Eakturer<br>Silet<br>Afslut<br>Ordregiver<br>Indkøbsordre<br>Bestillingsdato<br>Bestillingsdato<br>Bestillingsart<br>Sidste rykker<br>Navn<br>Deres referer<br>Telefon | Salgsbilag Behandl<br>Opret<br>Ændr<br>Vis<br>Opret med referen<br>Opret efterfølgend<br>Lever<br>Eakturer<br>Silet<br>Afslut<br>Ordregiver<br>Indkøbsordrenummer<br>Bestillingsdato<br>Bestillingsart<br>Sidste rykker<br>Navn<br>Deres reference<br>Telefon | Salgsbilag       Behandl       Gå til         Opret       Ændr         Vis       Opret med reference         Gem       Ctrl+1         Opret efterfølgende ordre       Lever         Fakturer       2         Slet       Afslut         Afslut       Shift+F:         Ordregiver       Indkøbsordrenummer         Bestillingsdato       Bestillingsart         Sidste rykker       Navn         Deres reference       Telefon | Salgsbilag       Behandl       Gå til       Tillæ         Opret       Ændr       Vis         Opret med reference       Gem       Ctrl+S         Opret efterfølgende ordre       Lever         Eakturer       2         Slet       Afslut         Afslut       Shift+F3         Ordregiver       Indkøbsordrenummer         Bestillingsdato       Bestillingsart         Sidste rykker       Navn         Deres reference       Telefon | Salgsbilag       Behandl       Gå til       Tillæg       O         Opret       Ændr       Image       Image       < | Salgsbilag       Behandl       Gå til       Tillæg       Omgivelser         Opret       Ændr       Image       Image       Image       Image         Øpret       Med       reference       Image       Image       Image       Image         Øpret       Med       Med       Image       Image | Salgsbilag       Behandl       Gå til       Tillæg       Omgivelser       Syss         Opret       Image: Syssing state state sta | Salgsbilag       Behandl       Gå til       Tillæg       Omgivelser       System         Opret       Image: Completed and the system       Image: Completed and the system       Image: Completed and the system         Image: Completed and the system       Image: Completed and the system       Image: Completed and the system       Image: Completed and the system         Image: Completed and the system       Image: Completed and the system       Image: Completed and the system       Image: Completed and the system         Image: Completed and the system       Image: Completed and the system       Image: Completed and the system       Image: Completed and the system         Image: Completed and the system       Image: Completed and the system       Image: Completed and the system       Image: Completed and the system         Image: Completed and the system       Image: Completed and the system       Image: Completed and the system       Image: Completed and the system         Image: Completed and the system       Image: Completed and the system       Image: Completed and the system       Image: Completed and the system       Image: Completed and the system         Image: Completed and the system       Image: Completed and the system       Image: Completed and the system       Image: Completed and the system         Image: Completed and the system       Image: Completed and the system       Image: Completed and the system       Image: Completed and the system | Salgsbilag       Behandl       Gå til       Tillæg       Omgivelser       System       Hjælp         Opret       Image: System       Image: System       Image: System       Hjælp         Øpret       Image: System       Image: System       Image: System       Hjælp         Øpret       Image: System       Image: System       Image: System       Hjælp         Øpret       Image: System       Image: System: System: System: Syste | Salgsbilag       Behandl       Gå til       Tillæg       Omgivelser       System       Hjælp         Opret       Image: System       Image: System       Image: System       Hjælp         Øpret       Image: System       Image: System: System       Image: System: System: Sys |

Når du har faktureret skal du huske at gemme på disketten inden du forlader SAP

På næste side skal du trykke på disketten

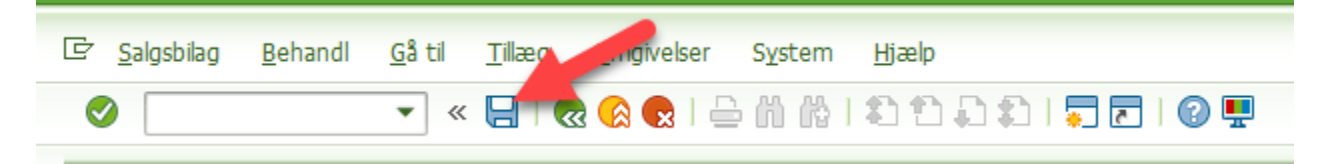

Udfyldelse af salgsordre linje (Positionsdata) – bestillingsdata fanen EFI/PSRM data

# HUSK AT CHECKE FORDRINGSTYPEN FOR JERES OMRÅDE på <u>gældsstyrelsens hjemmeside</u>, eller hjælpeværktøjet fra Betalingskontoret eller (KMD-guide hvis du har adgang til teams), <u>eller på broen</u>

- Der kan oprettes fakturaer med forskellige fordringstyper pr. position.
- Forudsætningen er at stamdata "Stiftelsesdato" er ens for de forskellige krav.
- 1. Maker linjen
- 2. Menupunktet Gå til
- 3. Vælg positionsdata
- 4. Vælg bestillingsdata

| <u>S</u> algsbilag <u>B</u> ehandl <u>Gâ til</u> 모eg <u>O</u> mgivelser System <u>H</u> jælp |                                                                    |  |  |  |  |  |  |  |
|----------------------------------------------------------------------------------------------|--------------------------------------------------------------------|--|--|--|--|--|--|--|
| 📀 🛛 🖸 🖓 Versigt 😥   🗁 🕅 🟠   🏝 🗅                                                              | 1   😓 🖻   🕲 🖳                                                      |  |  |  |  |  |  |  |
| Top( <u>K</u> ) +                                                                            |                                                                    |  |  |  |  |  |  |  |
| Opret KMD 3 Position Salg A                                                                  |                                                                    |  |  |  |  |  |  |  |
| View Salg B                                                                                  |                                                                    |  |  |  |  |  |  |  |
| <u>Tilbage</u> F3 Forse <u>n</u> delse                                                       |                                                                    |  |  |  |  |  |  |  |
| KMD Standardordre Kontraktdata                                                               | 1,00 DKK                                                           |  |  |  |  |  |  |  |
| Ordregiver 105660103 Kim Lauritsen Faktura                                                   | 155 Solbjerg                                                       |  |  |  |  |  |  |  |
| Varemodtager 105660103 Kim Lauritsen Faktureringsplan                                        | 155 Solbjerg                                                       |  |  |  |  |  |  |  |
| Indkøbsordrenr.                                                                              |                                                                    |  |  |  |  |  |  |  |
| Konditioner                                                                                  |                                                                    |  |  |  |  |  |  |  |
| Salg Positionsoversigt Positionsdetalie Kontering                                            | Forsendelse Afslagsgrund                                           |  |  |  |  |  |  |  |
| L <u>e</u> veringsinddelinger                                                                |                                                                    |  |  |  |  |  |  |  |
| Komplet lev.  Partner                                                                        | 0 KG                                                               |  |  |  |  |  |  |  |
| Leveringsspærre <u>T</u> ekster                                                              | 0,000                                                              |  |  |  |  |  |  |  |
| Sml status Åben <u>B</u> estillingsdata                                                      | 4                                                                  |  |  |  |  |  |  |  |
| Status                                                                                       |                                                                    |  |  |  |  |  |  |  |
| Alle positioner Elere                                                                        |                                                                    |  |  |  |  |  |  |  |
| Pos. Materiale L LevDato g F Leveringsdato KlarstDato                                        | Læssedato Fb Fo Rute D. L. Betegnelse Leveringsspærre Afslagsgrund |  |  |  |  |  |  |  |
| 1 10109211 27.07.2022 27.07.2022 27.07.20                                                    | 22 27.07.2022 0020                                                 |  |  |  |  |  |  |  |

Udfyld felterne på samme måde som på topdata – vær opmærksom at henstandsdato feltet kun kan udfyldes på topdata

Reglerne for felterne er det samme som for Topdata

| Opret KMD Standardordre: Positionsdata                                                                                                    |
|----------------------------------------------------------------------------------------------------|
| K ↓ ▶ N   @   @   2 & 2   ■ & 2                                                                                                    |
| Position         10         Positionstype         ZIDS         Serviceydelse           Materiale         109211         40000000 - Tjenesteydelser                                                                              |
| Salg A Salg B Forsendelse Faktura Konditioner Kontering Inddelinger Partner Tekster Bestillingsdata S                                                                                                    |
| Ordregiver                                                                                                    |
| Indkøbsordrenummer         Bestillingsdato         Bestillingsart         Indkøbsordreposition         Deres reference         Kundemateriale         Yd.modtagernr.                                                            |
| Kundens konto                                                                                                    |
| EFI-oplysninger     KOCIVIL     GS regler     2     Beregn datoer       Stiftelsesdato     3     27.07.2022     27.07.2022     4       Periode fra     5     26.08.2022     27.07.2022     4       Todrivelsestekst     7     7 |

Når felterne er udfyldt, skal fakturaen faktureres

- 1. Klik på salgsbilag i menulinjen
- 2. Vælg fakturer

|   | 1   | algsbilag <u>B</u> ehandl  | <u>G</u> å til <u>T</u> illa | eg <u>Q</u> mgivelser S <u>y</u> stem <u>Hj</u> ælp |             |
|---|-----|----------------------------|------------------------------|-----------------------------------------------------|-------------|
|   | 6   | Op <u>r</u> et             |                              | 1 C C C I M M = I 🔊 🔊 🔊                             |             |
| _ |     | <u>Æ</u> ndr               |                              |                                                     |             |
|   |     | Vis                        |                              | e: Topdata                                          |             |
|   |     | Opret med referen          | ce                           |                                                     |             |
|   | 1   | <u>G</u> em                | Ctrl+S                       |                                                     |             |
| к | (1) | <u>O</u> pret efterfølgend | e ordre                      | Indkøbsordrenr.                                     |             |
| 0 | Dr  | L <u>e</u> ver             |                              | the section of the section is a                     |             |
|   |     | Eakturer 2                 |                              |                                                     |             |
|   |     | <u>S</u> let               |                              | Faktureringsplan Finansregnskab                     | Conditioner |
|   |     | <u>A</u> fslut             | Shift+F3                     |                                                     |             |
|   | Ord | dregiver                   |                              | ·                                                   |             |
|   | Ind | lkøbsordrenummer           |                              |                                                     |             |
|   | Be  | stillingsdato              |                              | Undertryk uddata                                    | 1           |
|   | Be  | stillingsart               |                              | Tillæg                                              |             |
|   | Sid | ste rykker                 |                              | Antal rykkere                                       |             |
|   | Nav | vn                         |                              | Licitation                                          |             |
|   | De  | res reference              |                              |                                                     |             |
|   | Те  | lefon                      |                              |                                                     |             |

Når du har faktureret skal du huske at gemme på disketten inden du forlader SAP

På næste side skal du trykke på disketten

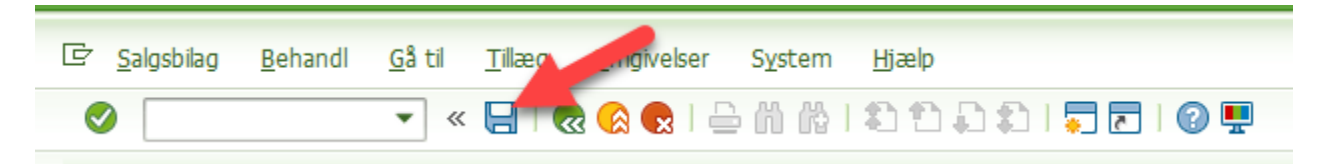

### Validering +

Det er et program som validerer om du har indtastet stamdata rigtige på de forskellige fordringstyper.

Det er ikke alle fordringstyper som er lagt op i valideringsprogrammet endnu da det sker i steps som vi ruller det ud - men fordringstyperne kommer på løbende. Du vil få en fejlmeddelse som f.eks kunne se sådan ud og den viser at en af ovennævnte regler er overtrådt og skal rettes. LÆS hvad der står på linjen

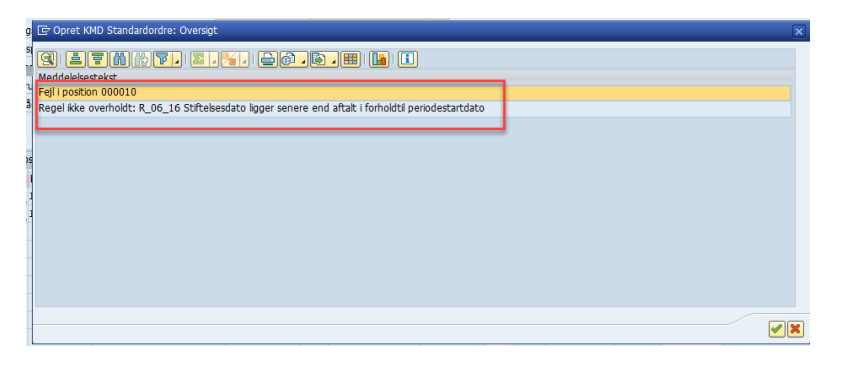

#### Fritagelse af fordringstype på eksterne faktura til kommuner/regioner

Betalingsarter som bruges til krav kommuner/regioner skal der ikke fordringstype på

#### Følgende betalingsarter

| 295 | 90 | Krav til offentlig myndighed (kommu | S295 | Betaling off. myndigh. UMT afd | KMTE | MELL | Betaling off. myndigh. UMT afd |
|-----|----|-------------------------------------|------|--------------------------------|------|------|--------------------------------|
| 394 | 90 | Krav til offentlig myndighed (kommu | S394 | Mellemkommunal - institution   | KMIN | MELL | Mellemkommunal - institution   |
| 395 | 90 | Krav til offentlig myndighed (kommu | S395 | Betaling kommuner, børn, skole | кмвø | MELL | Betaling kommuner, børn, skole |
| 543 | 90 | Krav til offentlig myndighed (kommu | S543 | Mellemkommunal ref. pension    | KMPE | MELL | Mellemkommunal ref. pension    |
| 595 | 90 | Krav til offentlig myndighed (kommu | S595 | Betaling kommuner, social      | KMSO | MELL | Betaling kommuner, social      |
| 596 | 90 | Krav til offentlig myndighed (kommu | S596 | Opholdskommunerefusion, social | КМОР | MELL | Opholdskommunerefusion, social |
| 695 | 90 | Krav til offentlig myndighed (kommu | S695 | Betaling off. myndigh. Økonomi | KMØK | MELL | Betaling off. myndigh. Økonomi |
| 730 | 90 | Krav til offentlig myndighed (kommu | SDIN | SD Intern faktura              | SDIN | MELL | SD Intern faktura              |
| 731 | 90 | Krav til offentlig myndighed (kommu | S731 | ADM.KONTRAKT - dækkes af KY    | S731 | MELL | ADM.KONTRAKT - dækkes af KY    |
|     |    |                                     |      |                                |      |      |                                |